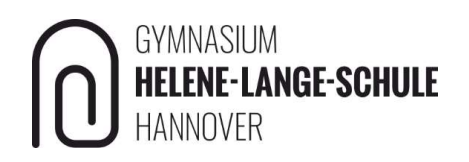

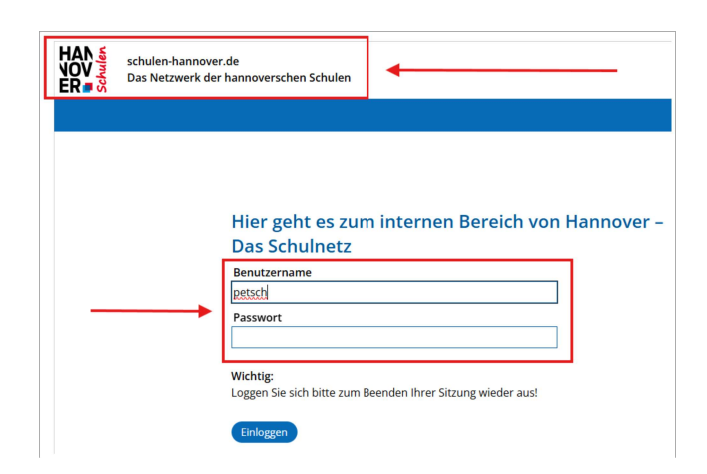

Öffne die Seite https://www.schulen-hannover.de/ in einem Browser.

Gib Deinen Benutzernamen ein. Er besteht aus den ersten 3 Buchstaben des Vornamens und des Nachnamens. Beispiel: **Pet**er **Sch**midt hat den Benutzernamen petsch. Wenn Du Dein Passwort vergessen hast, melde Dich bei Deinen LehrerInnen - sie helfen Dir!

| ▲ Frauke Maas → Menü ■ Start |  |
|------------------------------|--|
| Privat 🔴                     |  |
| Schule                       |  |
| Meine Klassen 📀              |  |
| Meine Gruppen 🛛 🌑            |  |
| Netzwerk 🔴                   |  |
| Medien                       |  |
| Hilfe & Support              |  |
|                              |  |

Wähle oben rechts im Menü den Punkt "Meine Klassen".

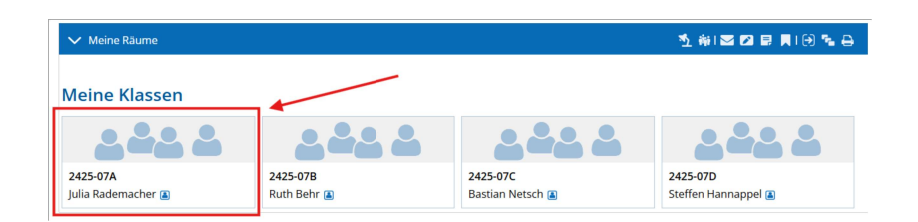

Wähle Deine Klasse aus. Wähle nicht irgendein Fach aus!

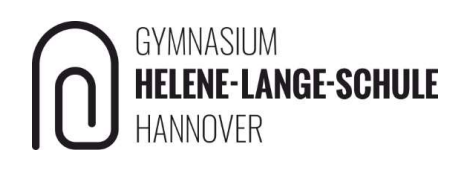

| Priv      | vat He   | elene-Lange-Schule 2425-07A                            |                      |                  | Werkzeuge                                                                                                    |  |
|-----------|----------|--------------------------------------------------------|----------------------|------------------|----------------------------------------------------------------------------------------------------|--|
| Formulare |          |                                                        |                      |                  |                                                                                                    |  |
| An        | sicht    | Bearbeiten                                             |                      |                  | T Ubersicht                                                                                                    |  |
|           | Funktion | n Titel                                                | Einsendungen         | Freigabe         | Kommunizieren                                                                                                    |  |
|           | lad.     | MINT- Wahl und Freundschaftswünsche für Jahrgang 8 für | 7                    | 14.02.2025 07:30 | 🐴 Mitgliederliste                                                                                                    |  |
|           |          | das Schuljahr 2025/2026                                | bis 03.03.2025 12:00 | Bernd Wenrmann 🛓 | III Umfragen                                                                                                    |  |
|           |          |                                                        |                      |                  | Konferenz     Konferenz     Konferer |  |
|           |          |                                                        |                      |                  | Organisieren                                                                                                    |  |
|           |          |                                                        |                      |                  | 盲 Dateiablage                                                                                                    |  |
|           |          |                                                        |                      |                  | 📑 Mitteilungen                                                                                                    |  |
|           |          |                                                        |                      |                  | 12 Kalender                                                                                                    |  |
|           |          |                                                        |                      |                  | 💽 Aufgaben                                                                                                    |  |
|           |          |                                                        |                      |                  | Lesezeichen                                                                                                    |  |
|           |          |                                                        |                      |                  | . 📑 Formulare                                                                                                    |  |

Wähle rechts im Menü den Punkt "Formulare" aus.

| Privat Helene-Lange-Schule 2425-07A                    |                      |                                   | Werkzeuge       | * |
|--------------------------------------------------------|----------------------|-----------------------------------|-----------------|---|
| E Formulare                                            | Mo<br>Julia          | deration<br>a Rademacher<br>) 🔽 😌 |                 |   |
| Ansicht Bearbeiten                                     |                      |                                   | Ubersicht       |   |
| Funktion Titel                                         | Einsendungen         | Freigabe                          | Kommunizieren   |   |
| MINT- Wahl und Freundschaftswünsche für Jahrgang 8 für | 7                    | 14.02.2025 07:30                  | Mitgliederliste |   |
| das Schuljahr 2025/2026                                | bis 03.03.2025 12:00 | Bernd Wehrmann 🔳                  | ull Umfragen    |   |
| <b>X</b>                                               |                      |                                   | Konferenz       |   |
|                                                        |                      |                                   | Organisieren    |   |
|                                                        |                      |                                   | 📔 Dateiablage   |   |
| N                                                      |                      |                                   | 📷 Mitteilungen  |   |
|                                                        |                      |                                   | Kalender        |   |
|                                                        |                      |                                   | 🗹 Aufgaben      |   |
|                                                        |                      |                                   | Lesezeichen     |   |
|                                                        |                      |                                   | Formulare       |   |

Klicke auf das Symbol mit dem Diagramm bei der MINT-Wahl. Dann öffnet sich ein neues Fenster.

| Treffen Sie eine Wahl <b>bis zum 3.03.2025 12:00 Uhr</b> . |                     |  |  |  |  |
|------------------------------------------------------------|---------------------|--|--|--|--|
| Name der Schüle                                            | erin/des Schülers * |  |  |  |  |
| Peter Schmidt                                              |                     |  |  |  |  |
| Klasse *                                                   |                     |  |  |  |  |

Hier trägst Du zuerst DEINEN Namen ein. Schreibe den Vornamen und den Nachnamen. Wähle Deine Klasse aus.

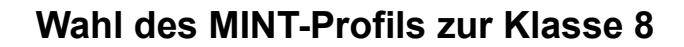

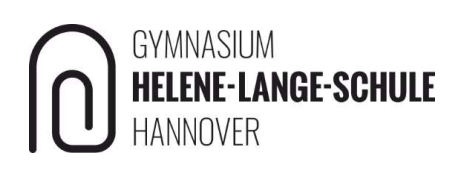

| Formulare                                                                                                    | 0   | €    | ₽ | K X<br>K X | 2     | × |
|----------------------------------------------------------------------------------------------------|-----|------|---|------------|-------|---|
| Wahl von Freund:innen                                                                                                    |     |      |   |            |       |   |
| Bei der Zusammensetzung der neuen Klassen werden, sofern möglich, Freundschaftswünsche<br>berücksichtigt. <b>Bitte geben Sie möglichst nur Freundschaftswünsche mit derselben zweiten</b><br><b>Fremdsprache an.</b> Die Schüler:innen können zwei Wünsche für Schüler:innen, mit denen sie eine H<br>besuchen möchten, angeben. |     |      |   |            | lasse | 9 |
| Freundschaftswunsch 1 Vorname und Name (möglichst mit derselben 2. Fremds<br>Sybille Meier                                                                                                    | pra | che! | ) |            |       |   |
| Klasse                                                                                                    |     |      |   |            |       |   |
| Otto Pütz                                                                                                    | pra | che! | ) |            |       |   |
| Klasse                                                                                                    |     |      |   |            |       |   |

Dann kannst Du nacheinander 2 Wünsche abgeben, mit welchen FreundInnen Du in eine Klasse gehen möchtest.

Schreibe den Namen und den Vornamen jeweils vollständig in das Feld und wähle die Klasse aus, in die die Freundin / der Freund geht.

| Abfrage zur MINT Profilwahl                                                                                                    |  |
|----------------------------------------------------------------------------------------------------|--|
| Liebe Eltern und Erziehungsberechtigte, liebeSchüler:innen,<br>die folgende Abfrage ist nicht ohne Unterschrift gültig, trotzdem hilft uns die elektronische Eingabe. |  |
| BItte geben Sie das gewählte Profil an: *                                                                                                    |  |
| * Pflichtfeld                                                                                                    |  |
| Eingaben speichern                                                                                                    |  |

Wähle, ob Du an dem MINT-Profil teilnehmen möchtest oder nicht.

| Abfrage zur MINT Profilwahl                                                                                                    |   |
|----------------------------------------------------------------------------------------------------|---|
| Liebe Eltern und Erziehungsberechtigte, liebeSchüler:innen,<br>die folgende Abfrage ist nicht ohne Unterschrift gültig, trotzdem hilft uns die elektronische Eingabe. |   |
| Bltte geben Sie das gewählte Profil an: *                                                                                                    |   |
| * Pflichtfeld                                                                                                    |   |
| Eingaben speichern                                                                                                    | 4 |

Speichere Deine Eingaben. Du kannst bis zum Abgabetermin Deine Eingaben ändern. Rufe dazu einfach das Formular wieder auf.